# **คู่มือ** ระบบรับสมัครอบรมและทดสอบ เพื่อประกอบการยื่นขอต่ออายุใบอนุญาตเจ้าหน้าที่ความปลอดภัยทางรังสี

#### ช่องทางการเข้าใช้งานระบบ

#### สามารถเข้าจาก 2 ช่องทาง ได้แก่

#### ≻ เว็บไซต์ รับสมัครอบรมและทดสอบ เพื่อประกอบการขอต่ออายุเจ้าหน้าที่ความปลอดภัยทางรังสี

#### http://rso-training.oap.go.th

| $\leftarrow$ $ ightarrow$ C 🟠 🔺 ไม่ปลอดภัย            | rso-training.oap.go.th                                                                                                    |                                                                                                    | 🖈 🛪 🕕 🗄                                       |
|-------------------------------------------------------|----------------------------------------------------------------------------------------------------|----------------------------------------------------------------------------------------------------|-----------------------------------------------|
| 🗰 uail 😝 (97) Facebook 🔟 https://                     | calendar.go 🛅 https://calendar.mh 🔵 Home 🌘 ระบบตรวจสอบเวลาป 🧿 http://www.oap.go 🏨 http                                                                                             | ps://accounts.ma 🔓 https://www.google 🚹 https://docs.google                                               | » 📙 บุ๊กมาร์กอื่นฯ                            |
| สำนักงานปรมาณูเพื่อสันติ<br>Office of Atoms for Pesce | 💼 ระบบสมัครอบรมและทดสอบ เพื่อประกอบการยื่นคำขอต่ออายุ                                                                                                    | ุใบอนุญาตเจ้าหน้าที่ความปลอดภัยทางรังสี                                                                   | OAP                                           |
| หน้าแรก                                               | ข่าวประชาสัมพันธ์                                                                                                    | ปฏิพินการรับสมัคร                                                                                         |                                               |
| เข้าสูระบบ<br>สมัครอบรมและทดสอบ                       | ประกาศสำนักงานปรมาณูเพื่อสันดิ เรื่อง เสื่อนการจัดการอบรมและการทดสอบเพื่อประกอบการนิ้นคำขอต่ออายุใบ<br>อนุญาคเจ้าหน้าที่ความปอดคมับทางรังสี ครั้งที่ 11/2564 🐋                     | Training RSO<br>โซซ์ 🔹 🕨 พฤษภาคม 2021 💌 🔂ที่มาที่ สัปดาที                                                 | เดือน แผนงาน 💌                                |
| ตรวจสอบสถานะ                                          |                                                                                                    |                                                                                                    | ส.<br>30 1 พ.ค.<br>พัยหางรังสิ ครั้งที่ 12/15 |
| ประกาศรายชื่อผู้มีสิทธิ์อบรมและ<br>ทดสอบ              | ประกาศสำนักงานปรมาญเพื่อสันดี เรื่อง รายซื่อผู้ผ่านการอบรมและการทดสอบเพื่อประกอบการขึ้นคำขอต่ออายุใบ<br>อนุญาตเจ้าหน้าที่ตวามปลอดภัยทางรังส์ ครั้งที่ 10/2564                      |                                                                                                    | 7 8                                           |
| ประกาศรายชื่อผู้ผ่านการอบรม                           | ประกาศสำนักงานปรมาณูเพื่อสันดิ เรื่อง รายข้อผู้ผ่านการอบรมและการทดสอบเพื่อประกอบการขึ้นคำขอต่ออายุใบ                                                                               | <ul> <li>ประกาศรับสมัครอบรมและการทดสอบเพื่อประกอบการขึ้นสำขอต่ออายุใบอนุญาตเจ้าหน้าที่ความโดอด</li> </ul> | ภัยทางรังสี ครั้งที่ 12/15                    |
| FAQ                                                   | อนุญาตเจ้าหน้าที่ความปลอดมัยทางรังสี ครั้งที่ 9/2564                                                                                                    | 9 10 11 12 13<br>• ประกาศรับสมัครอบธนและการทดสอบเพื่อประกอบการอื่นคำขอล่ออาอุใบอนุญาคเจ้าหน้าที่ความปลอด  | 14 15<br>ภัยทาง                               |
| Copyright © IT , Office of Atoms for Peace<br>2021    | ประกาศสำนักงานปรมาญเพื่อสัมดิ เรื่อง รายซื่อผู้ผ่านการอบรมและการทดสอบเพื่อประกอบการขึ้นค่าขอต่ออายุใบ<br>อนุญาตเจ้าหน้าที่ความปลอดภัยพางรังส์ ครั้งที่ 7-8/2564<br>                | 16 17 18 19 20                                                                                            | 21 22                                         |
|                                                       | ประกาศสำนักงานปรมาณูเพื่อสันดิ เรื่อง รายซื่อผู้ผ่านการอบรมและการทดสอบเพื่อประกอบการขึ้นคำขอต่ออายุใบ<br>อนุญาดเจ้าหน้าที่ความปลอดมัยทางรังสี ครั้งที่ 6/2564                      | 23 24 25 26 27                                                                                            | 28 29                                         |
|                                                       | -<br>ประกาศรับสมัคร การอบรมและการทดสอบเพื่อประกอบการขึ้นคำขอต่ออายุใบอนุญาตเจ้าหน้าที่ความปลอดภัยทางรังสี<br>ครั้งที่ 12-16/2564 (สำหรับใบอนุญาคร ที่หมดอายุวันที่ 7 กันยายน 2564) | 30 31 1 มิ.ม. 2 3<br>การอารามและทดสองเพียงโรงกองก                                                         | 4 5                                           |
|                                                       | ประกาศสำนักงานประกฎเพื่อสัมดิ เรื่อง รายชื่อผู้ผ่านการอบรมและการทดสอบเพื่อประกอบการขึ้นคำขอค่ออายุใบ<br>อนุญาตเจ้าหน้าที่ความปลอดภัยทางรังส์ ครั้งที่ 5/2564                       | แสดงกิจกรรมในโปนเวลา: เวลาอินโดจิน - กรุงเทพ                                                              | <mark>+</mark> Google ปฏิทิน                  |

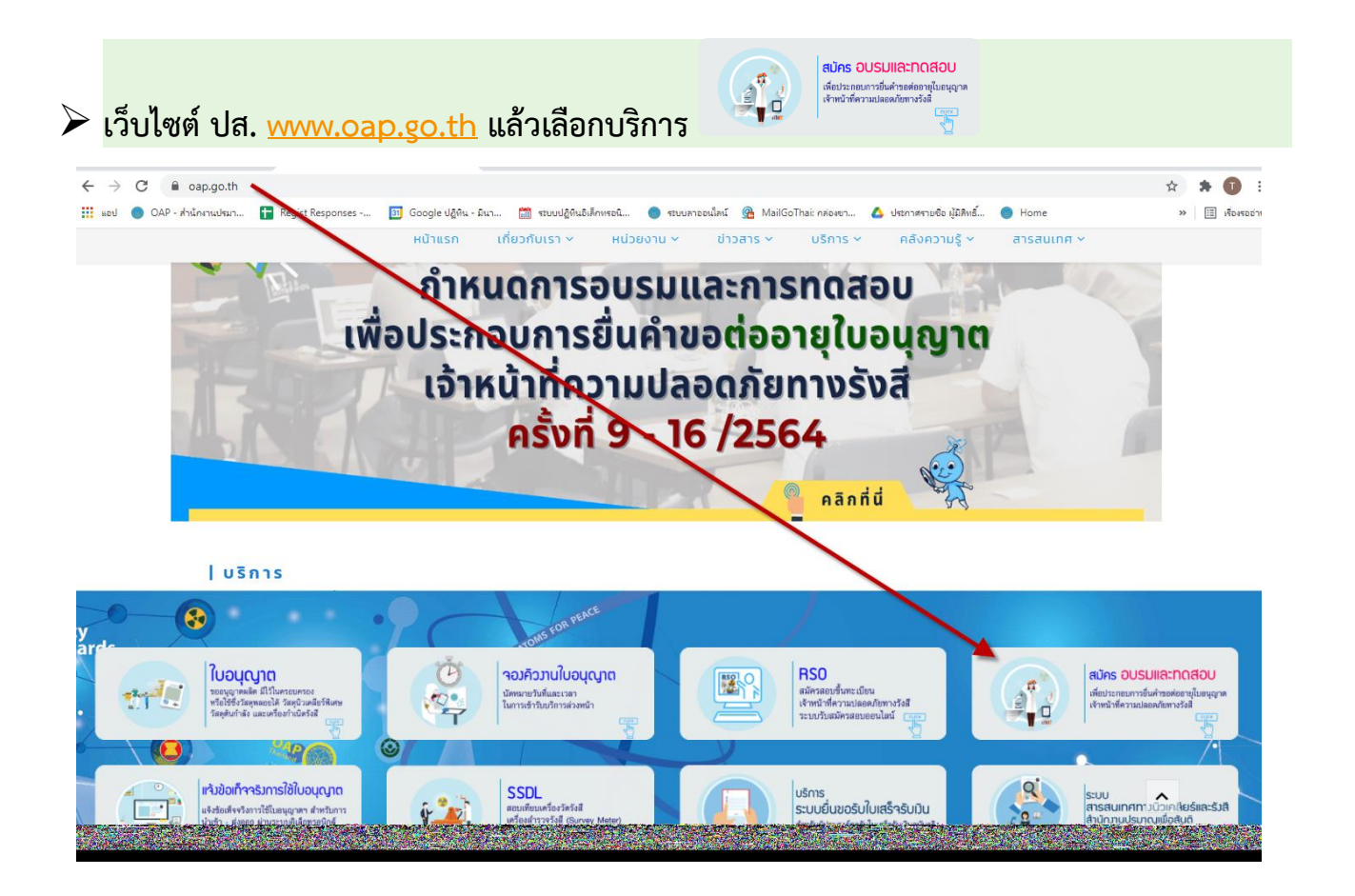

#### การเข้าสู่ระบบ

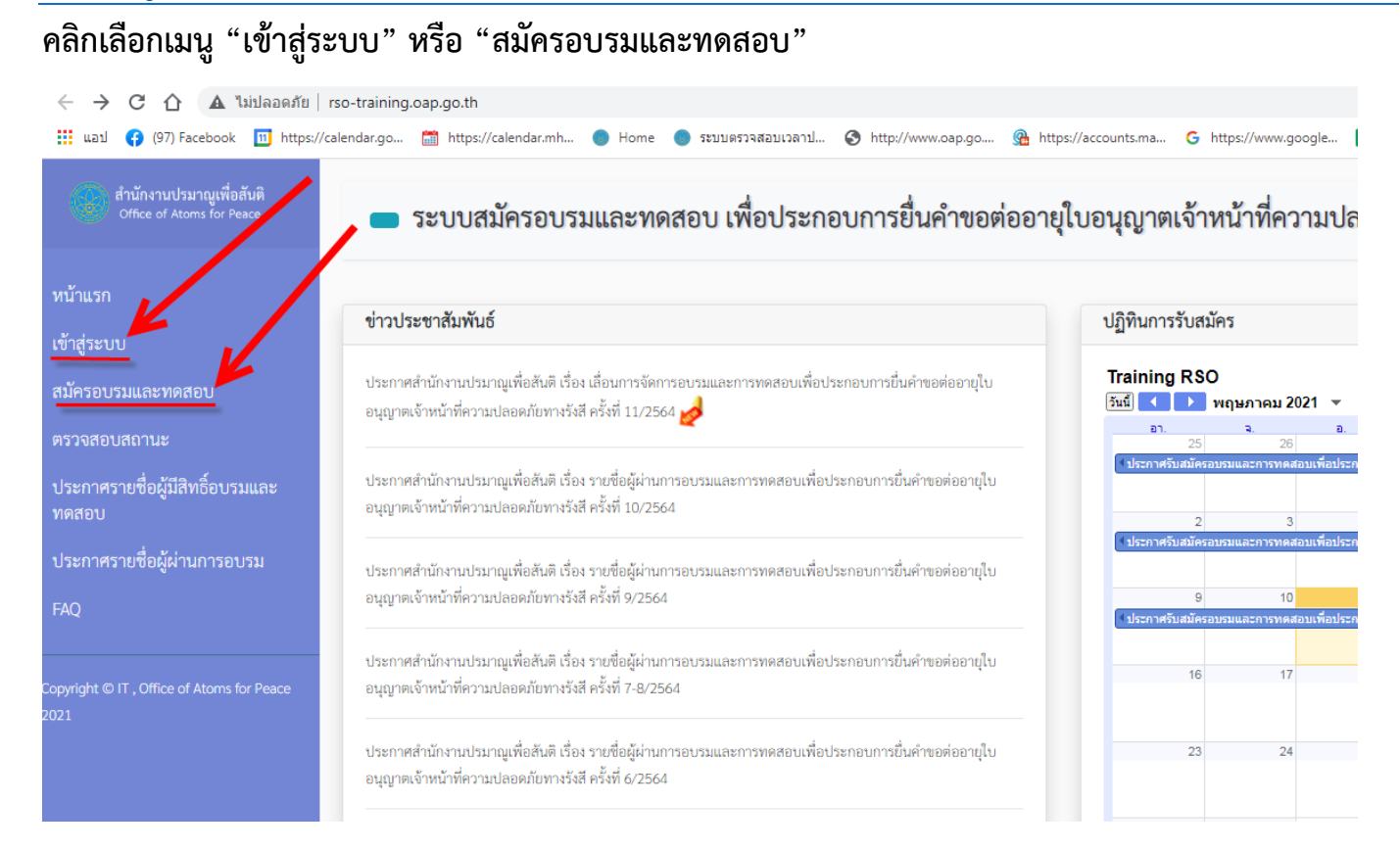

# จากนั้นจะปรากฎหน้าจอดังภาพ

|                                               | รายสารายสารายสารายสาราย<br>ปล. มุ่งมั่นเพื่อความปลอดภัยของประชาชน" |
|-----------------------------------------------|--------------------------------------------------------------------|
| Login                                         | ระบบรับสมัครอบรมและทดสอบ                                           |
| USERNAME                                      | เพื่อประกอบการยื่นขอต่ออายุใบอนุญาตเจ้าหน้าที่ความปลอดภัยทางรังสี  |
| กรอกเลขที่บัตรประชาชน                         |                                                                    |
| PASSWORD                                      |                                                                    |
| <b>เข้าสู่ระบบ</b><br>ลงทะเบียน   ลืมรหัสผ่าน |                                                                    |
| สำนักงา                                       | นปรมาณูเพื่อสันติ Office of Atoms for Peace                        |

- กรณีเคยลงทะเบียนใช้งานแล้ว ให้กรอก USERNAME ด้วยเลขประจำตัวประชาชน กรอก
   PASSWORD ของท่านแล้ว จากนั้นคลิก เข้าสู่ระบบ
- o กรณี เข้าสู่ระบบครั้งแรก ให้ลงทะเบียนใช้งานและยืนยันตัวตนก่อน

# ขั้นตอน ลงทะเบียนใช้งานระบบ

#### คลิกลิงค์ "ลงทะเบียน"

| ไม่ปลอดภัย   rso-training.oap.go.th/login.php<br>k  ฌ https://calendar.go  ☐ https://calendar.mh ● Home ● ระบบ | เตรวจสอบเวลาป 📀 http://www.oap.go 🌚 https://accounts.ma G https://www.google 📀 http://www.oaplear |
|----------------------------------------------------------------------------------------------------|---------------------------------------------------------------------------------------------------|
|                                                                                                    | "ปส. มู่งมั่นเพื่อความปลอดภัยของประชาชน"                                                          |
| Login                                                                                                    | ระบบรับสมัครอบรมและทดสอบ                                                                          |
| USERNAME                                                                                                    | เพื่อประกอบการยื่นขอต่ออายุใบอนุญาตเจ้าหน้าที่ความปลอดภัยทางรังสี                                 |
| กรอกเลขที่บัตรประชาชน                                                                                          |                                                                                                   |
| PASSWORD                                                                                                    |                                                                                                   |
| 1 เข้าสู<br>ลงทะเบียน ลีมรทัสผ่าน                                                                              | ລະບບ                                                                                              |
|                                                                                                    |                                                                                                   |

 กรอกข้อมูลของท่านให้ครบ ตามความเป็นจริง \*\*กรุณาตรวจสอบอีเมลอย่างละเอียด หากไม่ถูกต้อง ท่านจะไม่ได้รับอีเมลยืนยันจากระบบ และไม่สามารถลงทะเบียนซ้ำด้วยเลขบัตรประชาชนเดิมได้คลิก ลงทะเบียน (ตัวอย่างภาพด้านล่าง หมายเลข 2)

| ลงทะเบี                                                                                  | ี่ยนใช้งานระบบ |                                                                                                    |
|------------------------------------------------------------------------------------------|----------------|----------------------------------------------------------------------------------------------------|
| USERNAME<br>กรอกเลขที่บัตรประชาชน<br>PASSWORD                                            | RE-PASSWORD    | ขั้นตอนการสมัครอบรมและการทดสอบ <u>ะ</u><br>เพื่อต่ออายุใบอนุญาตเจ้าหน้าที่ความปลอดภัยทางรังสี                                                                         |
| ชื่อจริง                                                                                 | นามสกุล        |                                                                                                    |
| E-MAIL<br>กรุณาตรวจสอบอีเมลอย่างละเอียด หากไม่ค<br>ลงทะเบียนซ้ำด้วยเลขบัตรประชาชนเดิมได้ | เบอร์ติดต่อ    | ๑ อ่านเงื่อนไข กรอกข้อมูล ดิเมชัน<br>เนละอันตอนการสนักร กรวจสอนข้อมูล การสนักร กรวจสอนสิกานะ<br>เหลือนตอนการสนักร กรสนักร<br>ได้ถูกด้อง (3 - 5 วันที่การหลังการสนักร) |
|                                                                                          | ເຫັ້າສູ່ຮະນນ   |                                                                                                    |

- 3. ระบบรับสมัครอบรมฯ จะส่งลิงค์อัตโนมัติ ผ่าน E-mail ที่ท่านได้ทำการลงทะเบียนไว้
  - ให้ท่านเข้าไป<u>ตรวจสอบอีเมล</u>ในกล่องจดหมายเข้า หรือหากท่านไม่พบ ให้ท่านตรวจสอบจาก junk mail / เมลขยะ ในจดหมายของท่านอีกที (ส่วนใหญ่มักจะเกิดปัญหากับผู้ที่สมัคร

ลงทะเบียนด้วยผู้ให้บริการจาก hotmail) หรือ กรณีที่ไม่ได้รับ E-mail ตอบกลับอัตโนมัติ กรุณา แจ้งปัญหาการใช้งาน ผ่านช่องทาง E-mail: training@oap.go.th ทางเจ้าหน้าที่จะรีบติดต่อกลับ ถึงท่านให้เร็วที่สุด

- <u>ยืนยันตัวตน</u>ใน E-mail ที่ได้ทำการลงทะเบียนไว้ โดยคลิกตามลิงค์ที่ปรากฏในอีเมล
- 4. กลับเข้าสู่หน้าระบบอีกครั้ง <u>http://rso-training.oap.go.th</u>
  - พิมพ์ USERNAME <u>เลขบัตรประชาชนของท่าน</u>
  - PASSWORD <u>ที่ท่านตั้งไว้ตอนลงทะเบียน</u> หลังจากนั้น คลิก เข้าสู่ระบบ

| งอดภัย rso-training.oap.go.t                 | h/login.php                         |                                                                                                    |
|----------------------------------------------|-------------------------------------|----------------------------------------------------------------------------------------------------|
| https://calendar.go 🛗 htt                    | rps://calendar.mh 🌖 Home 🌖 ระบบตรวจ | אונראַכועראָד 🔇 http://www.oap.go 🔇 https://accounts.ma G https://www.google 🔇 http://www.oaplear                                                |
|                                              | 200                                 |                                                                                                    |
| 4                                            | Login                               | "ปส. มุ่งมั้นเพื่อความปลอดภัยของประชาช <sup>ิ</sup> น"<br>ระบบรับสมัครอบรมและทดสอบ                                                               |
| 4<br>USERNAME                                | Login                               | <b>"ปส. มุ่งมั้นเพื่อความปลอดภัยของประชาชน"</b><br>ระบบรับสมัครอบรมและทดสอบ<br>เพื่อประกอบการยื่นขอต่ออายุใบอนุญาตเจ้าหน้าที่ความปลอดภัยทางรังสี |
| 4<br>USERNAME<br>1-2345-67891-0-             | Login                               | <b>"ปส. มุ่งมั้นเพื่อความปลอดภัยของประชาชน"</b><br>ระบบรับสมัครอบรมและทดสอบ<br>เพื่อประกอบการยื่นขอต่ออายุใบอนุญาตเจ้าหน้าที่ความปลอดภัยทางรังสี |
| 4<br>USERNAME<br>1-2345-67891-0-<br>PASSWORD | Login                               | <b>"ปส. ญุ่งมั่นเพื่อความปลอดภัยของประชาชน"</b><br>ระบบรับสมัครอบรมและทดสอบ<br>เพื่อประกอบการยื่นขอต่ออายุใบอนุญาตเจ้าหน้าที่ความปลอดภัยทางรังสี |
| 4<br>USERNAME<br>1-2345-67891-0-<br>PASSWORD | Login                               | <b>"ปส. มุ่งมั้นเพื่อความปลอดภัยของประชาชน"</b><br>ระบบรับสมัครอบรมและทดสอบ<br>เพื่อประกอบการยื่นขอต่ออายุใบอนุญาตเจ้าหน้าที่ความปลอดภัยทางรังสี |

 หลังจากเข้าสู่ระบบเรียบร้อยแล้ว สังเกตเมนูทางด้านซ้ายมือ จะปรากฏ ชื่อ – นามสกุล ของท่าน ซึ่ง ในส่วนนี้ ท่านสามารถเปลี่ยน รหัสผ่าน หรือ แก้ไขข้อมูล ชื่อ นามสกุล E-mail เบอร์โทรติดต่อ ของ ท่านได้

| 🗧 🔶 C 🏠 🔺 ไม่ปลอดภัย                                  | rso-training.oap.go.th/editinfo.php                                                                                                    |
|-------------------------------------------------------|----------------------------------------------------------------------------------------------------|
| 🔢 แอป 😝 (97) Facebook 🔟 https:/                       | /calendar.go 🛗 https://calendar.mh 🌑 Home 🌑 ระบบตรวจสอบเวลาป 🄇 http://www.oap.go 🔇 https://accounts.ma G https://www.google 🔓 https://docs.google |
| สำนักงานปรมาณูเพื่อสันดี<br>Office of Atoms for Peace | 🔳 ระบบสมัครอบรมและทดสอบ เพื่อประกอบการยื่นคำขอต่ออายุใบอนุญาตเจ้าหน้าที่ความปลอดภัยทางรังสี                                                       |
| นายอบรม ทดสอบ                                         | ข้อบอประจำตัว                                                                                                    |
| หน้าแรก 🖀                                             | กถนึยการสาทเร                                                                                                    |
| สมัครอบรมและทดสอบ                                     | เลขประจำดัวประชาชน 00000000000000000000000000000000000                                                                                            |
| ตรวจสอบสถานะ                                          | คำนำหน้า ชื่อจรึง นามสกุล                                                                                                    |
| ประกาศรายชื่อผู้มีสิทธิ์อบรมและ<br>ทดสอบ              | E-mail เบอร์ติดต่อ                                                                                                    |
| ประกาศรายชื่อผู้ผ่านการอบรม                           | ້ານເຫັກແກ້ສາ ດຕັ້ງ                                                                                                    |
| FAQ ?                                                 |                                                                                                    |
|                                                       |                                                                                                    |
|                                                       |                                                                                                    |

#### เมนู สมัครอบรมและทดสอบ

## ผู้สมัครจำเป็นต้องศึกษาคุณสมบัติและคุณวุฒิ เงื่อนไขการสมัคร (โปรดอ่านรายละเอียดและทำความ เข้าใจก่อนกดยอมรับ) หลังจากทำความเข้าใจเรียบร้อยแล้ว ติ๊กเครื่องหมาย √ คลิก "ตกลง"

#### <u>(ตัวอย่างภาพด้านล่าง)</u>

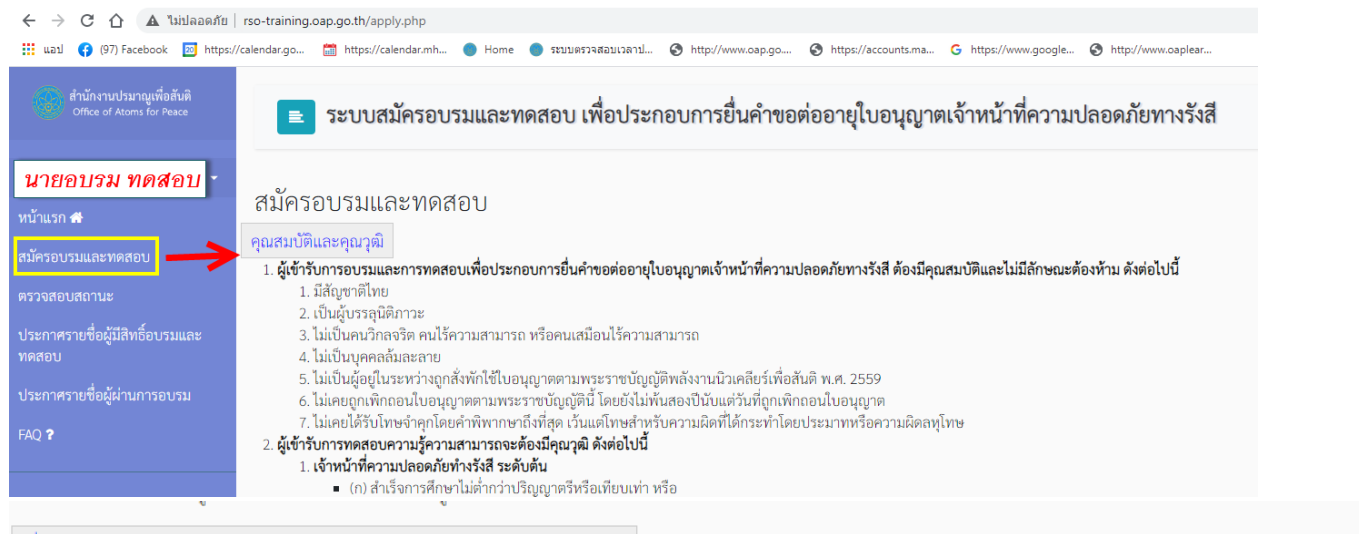

#### เงื่อนไขการสมัคร (โปรดอ่านรายละเอียดและทำความเข้าใจก่อนกดยอมรับ)

1. ผู้สมัครจะต้องมีคุณสมบัติและคุณวุฒิตามประกาศสำนักงานปรมาณูเพื่อสันติ (ตามรายละเอียดข้างต้น)

- ผู้สมัครจะต้องกร<sup>ื</sup>อกข้อมูลต่างๆ ในใบสมัครตามความเป็นจริงให้คร<sup>บ</sup>ถ้วน (กรุณากรอก คำนำหน้า ชื่อ นามสกุล ตามหน้าบัตรประชาชน) พร้อมทั้งตรวจสอบ ความถูกต้องของข้อมูล ให้เรียบร้อย โดยยินยอมให้สำนักงานปรมาณูเพื่อสันตินำข้อมูลที่กรอกไปใช้เพื่อประโยชน์แก่ตัวผู้สมัครในการจัดทำวุฒิบัตรแสดงการผ่านการอบรมและการทดสอบฯ การจัดทำฐาน ข้อมูลใบอนุญาตเจ้าหน้าที่ความปลอดภัยทางรังสี รวมทั้งการดำเนินงานอื่นที่เกี่ยวข้อง
- 3. ผู้สมัครสามารถตรวจสอบสถานะการสมัครได้จากแถบเมนู "ตรวจสอบสถานะ" หลังการสมัคร 3 5 วันทำการ
- ผู้สมัครจะต้องน้ำ บัตรประชาชนตัวจริง (ที่ยังไม่หมดอายุ) หรือเอกสารที่ทางราชการออกให้ที่ปรากฏรูปภาพและหมายเลขบัตรประชาชน มาแสดงตนในวันเข้ารับการอบรม และการทด สอบๆ
- 5. ผู้สมัครจะต้องเตรียมอุปกรณ์สำหรับการอบรมและการทดสอบฯ มาด้วยตัวเอง ดังนี้ สมุด ปากกา ดินสอ 2B ยางลบ ปากกาลบคำผิด เพื่อจดข้อมูลการบรรยายและสอบวัดผล (Post-test)
- ผู้สมัครที่จะผ่านการอบรมและการทดสอบฯ จะต้องมีระยะเวลาในการเข้ารับการอบรมตลอดหลักสูตรไม่ต่ำกว่าร้อยละ 80 ของเวลาทั้งหมด และมีคะแนนการทดสอบไม่ต่ำกว่าร้อยละ 60 7. ผู้สมัครสามารถตรวจสอบสถานะผลการอบรมและการทดสอบไม่ต่ำกว่าร้อยละ 60 ของเวลาทั้งหมด และมีคะแนนการทดสอบไม่ต่ำกว่าร้อยละ 60 7. ผู้สมัครสามารถตรวจสอบสถานะผลการอบรมและการทดสอบไม่ต่ำกว่าร้อยละ 60 ของเวลาทั้งหมด และมีคะแนนการทดสอบไม่ต่ำกว่าร้อยละ 60 ของเวลาทั้งหมด และมีคะแนนการทดสอบไม่ต่ำกว่าร้อยละ 60 ของเวลาทั้งหมด และมีคะแนนการทดสอบไม่ต่ำกว่าร้อยละ 60 ของเวลาทั้งหมด และมีคะแนนการทดสอบไม่ต่ำกว่าร้อยละ 60 ของเวลาทั้งหมด และมีคะแนนการทดสอบไม่ต่ำกว่าร้อยละ 60 ของเวลาทั้งหมด และมีคะแนนการทดสอบไม่ต่ำกว่าร้อยละ 60 ของเวลาทั้งหมด และมีคะแนนการทดสอบ อบรมฯ ตามเกณฑ์ที่ ปส. กำหนด สามารถดาวน์โหลดหรือจัดพิมพ์วุฒิบัตรจากระบบได้เท่านั้น
- 8. ผู้สมัครสามารถติดตามรายละเอียดความคืบหน้าของการอบรมและการทดสอบฯ ได้จากหน้าเว็บไซต์ ปส. (www.oap.go.th)
- 9. ไม่มีค่าธรรมเนียมในการสมัครเข้ารับการอบรมและการทดสอบฯ

ข้าพเจ้าได้อ่านรายละเอียดคุณสมบัติและเงื่อนไขการสมัครเข้ารับการอบรมและการทดสอบฯ อย่างครบถ้วนแล้ว โดยข้าพเจ้าเป็นผู้มีคุณสมบัติครบถ้วนและยอมรับเงื่อนไขตามที่กำหนด

2. เข้าสู่หน้ากรอกข้อมูลการสมัครอบรมและทดสอบ (ตามเงื่อนไขการสมัครข้อ 2)

### <u>โปรดอ่านคำชี้แจง</u>

- กรุณากรอกข้อมูลตามความเป็นจริง <mark>(คำนำหน้า - ชื่อ - นามสกุล ตามหน้าบัตรประชาชน)</mark>

โปรดตรวจสอบความถูกต้องของข้อมูล เนื่องจากข้อมูลจะถูกนำไปใช้ในการลงทะเบียน การจัดทำ
 วุฒิบัตร

(กรณีผ่านการอบรมและการทดสอบ) การจัดส่งเอกสาร การจัดทำฐานข้อมูล รวมทั้งการดำเนินการอื่น ๆ ที่เกี่ยวข้องต่อไป

<u>การอัพโหลดหลักฐาน</u> (ถ้ามี) การเปลี่ยนชื่อ – นามสกุล - คำนำหน้า (ใช้ไฟล์ภาพ .JPG หรือ

PDF) หรือ หากไม่สามารถอัพโหลดผ่านระบบรับสมัครได้ กรุณาส่งเอกสารผ่านช่องทาง

| สมัครอบรมและทดสอบ<br>ครวจสอบสถานะ<br>ประกาศรายชื่อผู้มีสิทธิ์อบรมและ<br>ทดสอบ<br>ประกาศรายชื่อผู้ผ่านการอบรม | <mark>คำขึ้แจง</mark><br>- กรุณากรอกข้อมู<br>- โปรดตรวจสอบค<br>การอื่น ๆ ที่เกี่ยวข้<br>เล <del>ง</del> ประจำตัวประช | ลตามความเป็นจำ<br>าวามถูกต้องของข้<br>่องต่อไป<br>เ <b>าชน</b> | ริง<br>อ์มูล เนื่องจากข้                                 | อมูลจะถูกนำไปใช้ในกา<br>3-1005-01954-15-9 | รลงทะเบียน การจัดทำวุฒิบัต                     | คร (กรณีผ่านการอบรมและการทดสอบ) ก       | รจัดส่งเอกสาร การจัดทั่าฐานข้อมูล รวมทั้งการดำเนิน |
|----------------------------------------------------------------------------------------------------|----------------------------------------------------------------------------------------------------|----------------------------------------------------------------|----------------------------------------------------------|-------------------------------------------|------------------------------------------------|-----------------------------------------|----------------------------------------------------|
| FAQ ?                                                                                                    | คำนำหน้า                                                                                                    | 1                                                              | ชื่อ                                                     |                                           | นามสกุล                                        |                                         |                                                    |
|                                                                                                    | เลือก                                                                                                    | ~                                                              |                                                          |                                           |                                                |                                         |                                                    |
|                                                                                                    | วันที่ใบอนุญาตหมด                                                                                                    | ดอายุ                                                          |                                                          | ระดับ                                     |                                                | ประเภท                                  |                                                    |
|                                                                                                    |                                                                                                    |                                                                |                                                          | เลือก                                     | ~                                              | เลือก                                   | ~                                                  |
|                                                                                                    | รอบการรับสมัคร                                                                                                    |                                                                |                                                          |                                           |                                                |                                         |                                                    |
|                                                                                                    | เลือกรอบการสมั                                                                                                    | <b>ัคร</b>                                                     |                                                          |                                           | ~                                              |                                         |                                                    |
|                                                                                                    | ชื่อหน่วยงาน                                                                                                    |                                                                |                                                          |                                           |                                                |                                         |                                                    |
|                                                                                                    |                                                                                                    |                                                                |                                                          |                                           |                                                |                                         |                                                    |
|                                                                                                    | ที่อยู่หน่วยงาน                                                                                                    |                                                                | ที่อยู่สำหรับจัดส่งเอกสาร<br>🔿 ซึ่งประกับชื่อน่อย่อยเวอบ |                                           |                                                |                                         |                                                    |
|                                                                                                    | เลขท หมูท ชอย เ                                                                                                    | ถนน                                                            |                                                          |                                           |                                                | เลขที่ หมู่ที่ ซอย ถนน                  |                                                    |
| อยู่หน่วยงาน                                                                                                 | 61160                                                                                                    |                                                                |                                                          |                                           | ที่อยู่สำหรับจัดส่ง<br>🗆 ที่อยู่เส้าหรับจัดส่ง | แอกสาร                                  |                                                    |
| เลขที หมู่ที ซอย ถนน                                                                                         |                                                                                                    |                                                                |                                                          |                                           | 🗆 พออิณอ รบบพ                                  | เออ็มหารอง เห                           |                                                    |
| จังหวัด                                                                                                    | ~                                                                                                    |                                                                |                                                          |                                           | เสขท หมู่ท ของ                                 | 1 1 1 1 1 1 1 1 1 1 1 1 1 1 1 1 1 1 1 1 |                                                    |
| ລຳເຄລ                                                                                                    | ~                                                                                                    |                                                                |                                                          |                                           | จังหวัด                                        | ~                                       |                                                    |
| 0 1610                                                                                                    | •                                                                                                    |                                                                |                                                          |                                           | อำเภอ                                          | ~                                       |                                                    |
|                                                                                                    | ~                                                                                                    |                                                                |                                                          |                                           |                                                |                                         |                                                    |
|                                                                                                    |                                                                                                    |                                                                |                                                          |                                           |                                                | ~                                       |                                                    |
|                                                                                                    |                                                                                                    |                                                                |                                                          |                                           | รหัสไปรษณีย์                                   |                                         |                                                    |
| อร์โทรศัพท์                                                                                                  |                                                                                                    | เบอร์ต่อ                                                       |                                                          | เบอร์โทรศัท                               | งท์มือถือ                                      | E-mail                                  |                                                    |
|                                                                                                    |                                                                                                    |                                                                |                                                          |                                           |                                                |                                         |                                                    |
| งโหลดหลักฐาน (ถ้ามี)การเปลี่ยน                                                                               | มชื่อ-สกุล-คำนำหน้                                                                                                   | ข้า <mark>(ไฟล์ภาพหร</mark>                                    | อ PDF)                                                   |                                           |                                                |                                         |                                                    |

 ตรวจสอบความถูกต้อง คลิก ส่งใบสมัครจากนั้นจะมี ข้อความ popup ขึ้นมา เพื่อยืนยันการทำ รายการ

| ยืนยันการทำรายการ                                                                                                    | ที่อยู่สำหรับจัดส่งเอกสาร<br>วกับที่อยู่หน่วยงาน<br>× |
|----------------------------------------------------------------------------------------------------|-------------------------------------------------------|
| ข้าพเจ้าขอยืนยันว่าข้อมูลที่ให้กับสำนักงานป<br>สันดิตรงกับความเป็นจริงและข้าพเจ้าได้ตรวจ<br>ถูกต้องของข้อมูลเรียบร้อยแล้ว | เมาณูเพื่อ<br>สอบความ                                 |
| ย็นยัน                                                                                                    | ยกเล็ก                                                |

4. เมื่อระบบแจ้งว่าทำรายการสำเร็จ ให้กด "ตกลง"

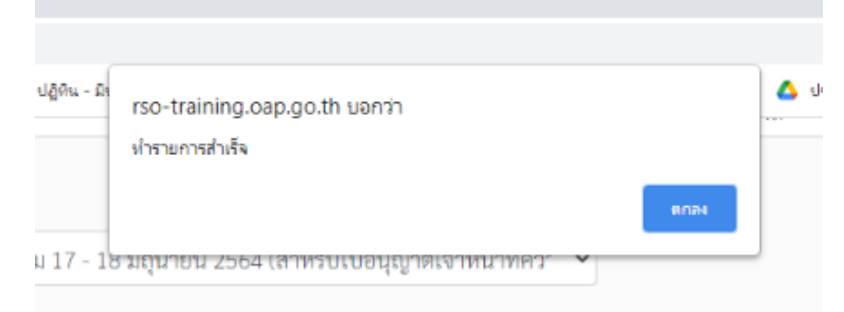

 เมื่อกดส่งสำเร็จ ระบบจะเปลี่ยนมาที่หน้าตรวจสอบสถานะ (เมนูตรวจสอบสถานะ) ผลการสมัคร แสดงเป็น "อยู่ระหว่างการพิจารณา"

| สำนักงานปรมาณูเพื่อสันดิ<br>Office of Atoms for Peace | ระบบสมัครอบรมและทดสอบ เพื่อประกอบการยื่นคำขอต่ออายุใบอนุญาตเจ้าหน้าที่ความปลอดภัยทางรังสี одр                                       |            |            |  |
|-------------------------------------------------------|----------------------------------------------------------------------------------------------------|------------|------------|--|
| • หน้าแรก 希                                           | ตรวจสอบสถานะ                                                                                                    | _          | ยอการถาเรา |  |
| สมัครอบรมและทดสอบ                                     | รอบการสมัคร                                                                                                    | ผลการสมัคร | และทดสอบ   |  |
| ตรวจสอบสถานะ                                          | ครั้งที่ 16/2564 วันที่อบรม 17 - 18 มิถุนายน 2564 (สำหรับใบอนุญาตเจ้าหน้าที่ความปลอดภัยทางรังสีที่หมดอายุวันที่ 7 กันยายน 2564) ปิด | อย่ะหมา่าง |            |  |
| ประกาศรายชื่อผู้มีสิทธิ์อบรมและ<br>ทดสอบ              | รับสมัครวันที่ 30 เมษายน 2564 (17 มิ.ย. 2564 - 18 มิ.ย. 2564)                                                                       | การพิจารณา |            |  |
| ประกาศรายชื่อผู้ผ่านการอบรม                           |                                                                                                    |            |            |  |

### เมนู "ตรวจสอบสถานะ"

 ผู้สมัครสามารถตรวจสอบสถานะการสมัคร ได้ <u>หลังการสมัคร 3 - 5 วันทำการ</u> (ตามเงื่อนไขการ สมัครข้อ 3)

| ← → C 介 ▲ ไม่ปลอดภัย                                     | rso-training.cap.go.th/checkstatus.php<br>calendar.go 🖀 https://calendar.mh 💿 Home 🌑 ระบบตรวจสอบเวลาป 🧿 http://www.cap.go 🤡 https://accounts.ma G https://www.google 🧿 http://www.capl            | ear                | 🗚 🖨 🚺 🗄<br>» 📙 บุ๊กมาร์กอื่น |
|----------------------------------------------------------|----------------------------------------------------------------------------------------------------|--------------------|------------------------------|
| ด้านักงานปรมาณูเพื่อสันติ<br>Office of Atoms for Peace   | 🗈 ระบบสมัครอบรมและทดสอบ เพื่อประกอบการยื่นคำขอต่ออายุใบอนุญาตเจ้าหน้าที่ความปลอดภัยทางร                                                                                                    | ้งสี               | OAP                          |
| •                                                        | ตรวจสอบสถานะ                                                                                                    |                    |                              |
| สมัครอบรมและทดสอบ                                        | รอบการสมัคร                                                                                                    | ผลการสมัคร         | ผลการอบรมและ<br>ทดสอบ        |
| ตรวจสอบสถานะ<br>ประกาศรายชื่อผู้มีสิทธิ์อบรมและ<br>ทดสอบ |                                                                                                    |                    |                              |
| ประกาศรายชื่อผู้ผ่านการอบรม                              | ครั้งที่ 9/2564 วันที่อบรม 30 - 31 มีนาคม 2564 (สำหรับใบอนุญาตเจ้าหน้าที่ความปลอดภัยทางรังสีที่หมดอายุวันที่ 22 กรกฎาคม 2564) ปิดรับสมัครวันที่ 15<br>มีนาคม 2564 (30 มี.ค. 2564 - 31 มี.ค. 2564) | ผ่านการ<br>พิจารณา |                              |
| FAQ ?                                                    |                                                                                                    |                    |                              |

- หลังหลังจากเสร็จสิ้นขั้นตอนการอบรมและการทดสอบเรียบร้อยแล้วผู้สมัครสามารถตรวจสอบ สถานะ ผลการอบรมและการทดสอบ ได้จากแถบเมนู "ตรวจสอบสถานะ" <u>หลังการอบรมและการ</u> <u>ทดสอบเสร็จเรียบร้อยแล้ว ประมาณ 10-15 วันทำการ</u>
- ผู้ที่ผ่านการอบรมฯ ตามเกณฑ์ที่ ปส. กำหนด จะสามารถดาวน์โหลดหรือจัดพิมพ์วุฒิบัตรจากระบบ ได้เท่านั้น (ตามเงื่อนไขการสมัครข้อ 7)

| 🗧 🔶 C 🏠 🔺 ไม่ปลอดภัย                                  | rso-training.oap.go.th/checkstatus.php                                                                                                    |                    | * 🛪 🗊                 |
|-------------------------------------------------------|----------------------------------------------------------------------------------------------------|--------------------|-----------------------|
| 🚻 แอป 😝 (97) Facebook 🔟 https://                      | calendar.go 🛅 https://calendar.mh 🌒 Home 🌒 รายบบตรวจสอบเวลาป 🤡 http://www.oap.go 🔇 https://accounts.ma G https://www.google 🧐 http://www.oap/                                                     | lear               | » 📃 บุ๊กมาร์กอื่น     |
| สำนักงานปรมาณูเพื่อสันติ<br>Office of Atoms for Peace | 🔳 ระบบสมัครอบรมและทดสอบ เพื่อประกอบการยื่นคำขอต่ออายุใบอนุญาตเจ้าหน้าที่ความปลอดภัยทางร่                                                                                                    | รังสี              | OAP                   |
| •<br>หน้าแรก <del>ส</del>                             | ตรวจสอบสถานะ                                                                                                    |                    |                       |
| สมัครอบรมและทดสอบ                                     | รอบการณ์คร                                                                                                    | ผลการสมัคร         | ผลการอบรมและ<br>ทดสอบ |
| ตรวจสอบสถานะ                                          |                                                                                                    |                    |                       |
| ประกาศรายชื่อผู้มีสิทธิ์อบรมและ<br>ทดสอบ              |                                                                                                    |                    |                       |
| ประกาศรายชื่อผู้ผ่านการอบรม                           | ครั้งที่ 9/2564 วันที่อบรม 30 - 31 มีนาคม 2564 (สำหรับใบอนุญาตเจ้าหน้าที่ความปลอดภัยทางรังสีที่หมดอายุวันที่ 22 กรกฎาคม 2564) ปิดรับสมัครวันที่ 15<br>มีนาคม 2564 (30 มี.ค. 2564 - 31 มี.ค. 2564) | ผ่านการ<br>พิจารณา | ผ่าน                  |
| FAQ ?                                                 |                                                                                                    | $\rightarrow$      | พิมพ์ใบประกาศ         |
|                                                       |                                                                                                    |                    |                       |
| Administrator                                         | ผ่านการพิจารณา ท่านเป็นผู้มีสิทธิ์เข้ารับการอบรม ทั้งนี้ ให้ติดตามข่า<br>สมัครอบรมฯ และอีเมล์ที่ท่านลงทะเบียนไว้                                                                                  | าวสารได้จ          | มากเว็บไซต์           |
| รอบการสมัคร                                           |                                                                                                    | _                  |                       |
| ตรวจสอบเอกสาร                                         |                                                                                                    |                    |                       |
| ประกาศ/ข่าว                                           |                                                                                                    |                    |                       |
| สิทธิ์การใช้งาน                                       |                                                                                                    |                    |                       |
|                                                       |                                                                                                    |                    |                       |

# หากมีข้อสงสัยในการสมัครอบรมฯ

**กรุณาติดต่อ** กลุ่มบริหารจัดการองค์ความรู้และฝึกอบรมด้านนิวเคลียร์และรังสี (กบฝ.) กอง ยุทธศาสตร์และแผนงาน (กยผ.) E-mail: training@oap.go.th โทร. 0 2596 7600 ต่อ 1113-4 (เวลาราชการ)